# **BROADBAND GATE**

### Linux エンジン搭載ブロードバンドルータ

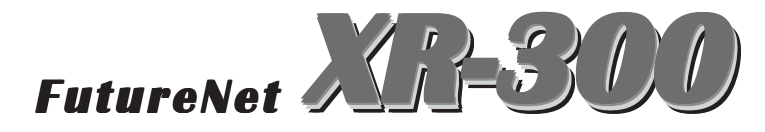

unnumbered 接続 + DMZ 構築設定ガイド (TX4 対応版)

センチュリー・システムズ 株式会社

### PPPoE による unnumbered 接続 + DMZ 構築

PPPoE を用いた unnumbered 接続を行なってグローバルアドレスを固定的に 8 個または 16 個を割り当てられる、LAN 型接続の設定例です。外部からのアクセスは原則拒否しながら、DMZ に設置したサーバを公開します。

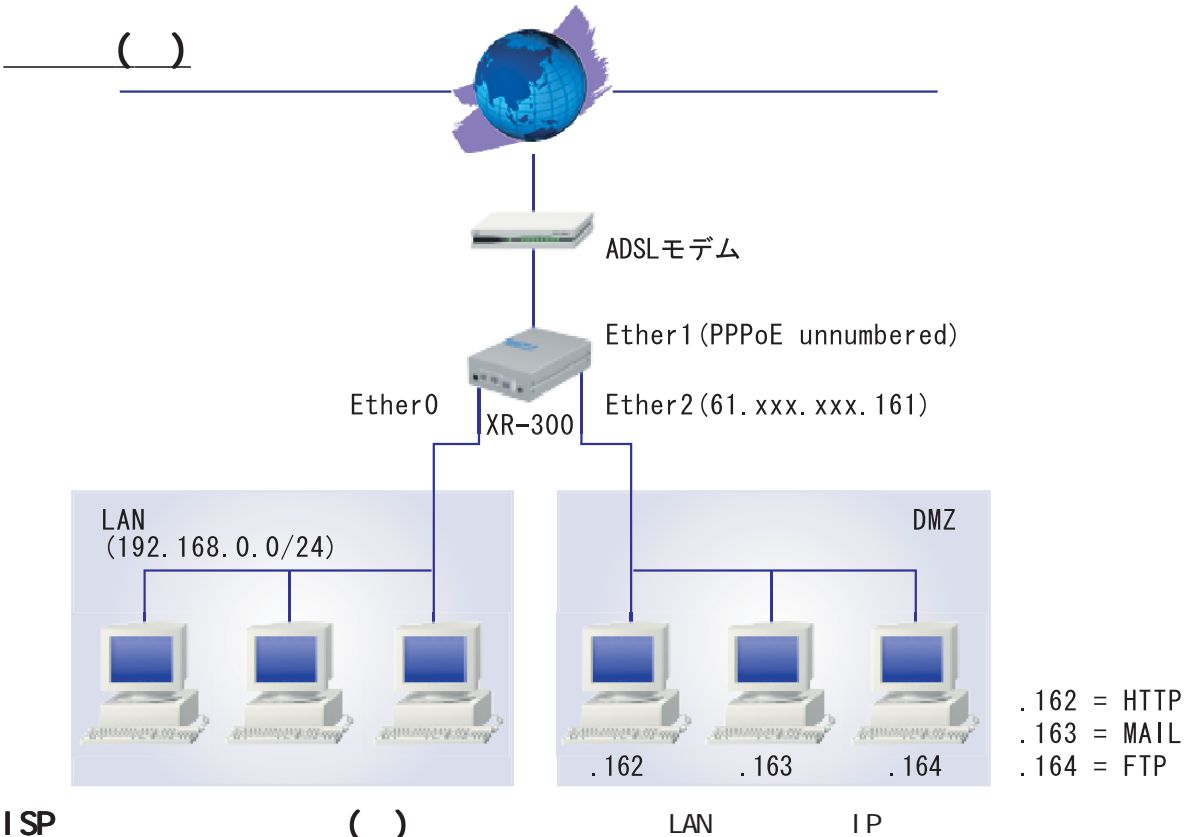

・ユーザー ID

### user@unnumbered

・パスワード

#### password

・提供された IP アドレス群
 61.xxx.xxx.160 ~ 61.xxx.xxx.167
 (29 ビットマスク)

### ネットワーク構成(例)

・XR-300 に設定する IP アドレス
61.xxx.xxx.161
・各インターフェースの接続
WAN 側インタフェース : Ether1 ポート LAN 側インタフェース : Ether0 ポート DMZ 側インタフェース : Ether2 ポート
・各サーバの IP アドレス HTTP サーバ : 61.xxx.xxx.162 MAIL サーバ : 61.xxx.xxx.163 FTP サーバ : 61.xxx.xxx.164 LAN 側ポートの IP アドレス 192.168.0.254/24 (工場出荷設定)

### <u>セキュリティ方針</u>

・外部から LAN へのアクセスは拒否するが、DMZ に は自由にアクセスできるようにします。

・LAN から DMZ へのアクセスは許可しますが、DMZ 側から LAN へのアクセスは拒否します。

・LANからWANへのアクセスはアドレス変換によっ て自由にアクセスできるようにします。

## unnumbered 接続の設定

### STEP 0 設定画面を開く

**1** Web 設定画面にログインします。

**2**「PPP/PPPoE 設定」をクリックして、設定を開 始します。

- ・ISP アカウントの設定
- ・unnumbered 用 IP アドレスの設定
- ・PPPoE 接続の設定
- ・PPPoEの接続 / 切断

これらの設定を行ないます。

### STEP 1 ISP アカウント設定をおこなう

XR-300の設定画面にログインし、「PPP/PPPoE 設 定」->「接続先設定」(1~5のいずれか)をクリッ クします。そして、設定画面で以下のように入力 します(ここでは「接続先設定1」での設定例とし ます)。

| プロパイダ名          |                                                                                                    |
|-----------------|----------------------------------------------------------------------------------------------------|
| ユーザID           | user@unnumbered                                                                                                    |
| パスワード           | password                                                                                                    |
| DNSサーバ          | <ul> <li>○ 割り当てられたDNSを使わない</li> <li>○ ブロバイダから自動割り当て</li> <li>○ 手動で設定</li> <li>ブライマリ</li> <li>セカンダリ</li> </ul>                              |
| LCPキーブアライブ      | チェック間隔 30 秒<br>3回確認出来なくなると回換を切断します<br>0秒を入力するとこの機能は無効になります                                                                                 |
| Pingによる接続確認     | <ul> <li>● 使用しない ○ 使用する</li> <li>使用するホスト</li> <li>毎月7間間は30秒固定、空間の時はPtP-Gatewayに発行します</li> </ul>                                            |
| UnN             | umbered-PPP回線使用時に設定できます                                                                                                    |
| IP7F LA         | 61.xxx.xxx.161<br>回線接続時に割り付けるグロー バルIPアドレスです                                                                                                |
|                 | PPPoE回線使用時に設定して下さい                                                                                                    |
| MSS設定           | C 無効 ● 有効(奨励)<br>MSS値Byte<br>(有効時にMSS値が0の場合は、<br>MSS値を自動設定(Olamp MSS to MTU)します。<br>最大値は1492、ADSIで競社中に変更したときは、<br>セッジョンを切断後に再接続する必要があります。) |
| プロバイダ名<br>ユーザー名 | G 任意で名前を付けてください。<br>user@unnumbered                                                                                                    |

- パスワード
- password DNS サーバ 「プロバイダから自動割り当て」
  - を選択します。
- IPアドレス 61.xxx.xxx.161
- LCP キープアライブ 任意で設定します。
- pingによる接続確認任意で設定します。
  - 通常は「無効」にします。
- 通常は「有効」を選択し、「MSS MSS 設定 値」は空欄にします。

入力が終わりましたら「設定」をクリックして、 PPPoE 接続先設定は完了です。

### PPPoE 接続と Ethernet ポートの設定

#### STEP 2 PPPoE の接続設定

「PPP/PPPoE 設定」の「接続設定」をクリックして、 PPPoE 接続のための設定をおこないます。 以下の項目について設定します。

| 回袋状差                     | 回線は接続されていません                            |
|--------------------------|-----------------------------------------|
| 接続先の選択                   | ○接號先1 ℃接號先2 ℃接號先3 ℃接號先4 €接號先5           |
| 接続ポート                    | CRS2320 CEther0 CEther1 CEther2 CEther3 |
| 接続形態                     | ○ 手動接続 ● 常時接続                           |
| IPマスカレード                 | €無効 C 有効                                |
| ステートフル パケット<br>イン スペクション | C無効 €有効                                 |
| デフォルトルートの設定              | C無効 €有効                                 |
| IPsecの自動起動               | €無効 С有効                                 |
| 接続IP変更<br>お知らせメール        | ●送信しない ○送信する                            |
| お知らせメールの宛先               |                                         |
| お知らせメールの<br>Fromアドレス     | þa.                                     |

接続先の選択 「接続先1」を選択します。
 接続ポート 「Ether1」を選択します。
 接続形態 任意で選択してください。
 IPマスカレード 「無効」を選択します。
 ステートフルパケットインスペクション

「有効」を選択します。

デフォルトルートの設定「有効」を選択します。 IPsecの自動起動 「無効」を選択します。 接続 IP 変更お知らせメール

「送信しない」を選択します。

上記設定後に「設定の保存」をクリックして PPPoE 接続設定は完了です。

### STEP 3 Ethernet ポートの設定

引き続いてEthernet ポートの設定をおこないま す。「インターフェース設定」画面で設定します。

#### [Ether0ポートについて]

「**固定アドレスで使用」**を選択し、以下のよう に入力します。

- 「IPアドレス」 192.168.0.254
- 「ネットマスク」 255.255.255.0
- 「MTU」 通常は"1500"のままでかまいません。
- IPマスカレード チェックを入れません。
- 「ステートフルパケットインスペクション」

### チェックを入れません。

「ポートの通信モード」「自動」を選択します。

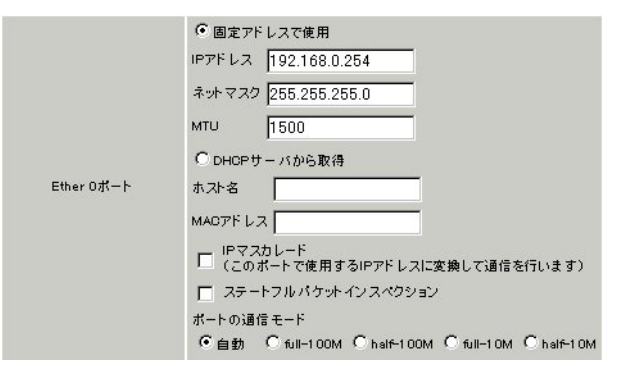

### [Ether1ポートについて]

PPPoE回線をEther1ポートに接続していますが、 XR-300の内部システム上ではEthernetインタ フェースとは別の論理インタフェースを生成して PPPoE接続しています。そのため、Ether1ポート にはダミーのプライベートアドレスを設定してお きます。基本的には初期設定のままで構いません。 ただしDMZからLANへのアクセスを防ぐために、 ステートフルパケットインスペクションは有効に しておきます。

### パケットフィルタと NAT の設定

#### [Ether2ポートについて]

「**固定アドレスで使用」**を選択し、以下のよう に入力します。

「IPアドレス」 61.xxx.xxx.161 「ネットマスク」 255.255.255.248 STEP 1 の設定と同じものを入力します。 「MTU」通常は "1500 "のままでかまいません。

IPマスカレード **チェックを入れません。** 「ステートフルパケットインスペクション」

チェックを入れます(有効にする)。 「ポートの通信モード」「自動」を選択します。

|            | ● 固定アドレスで使用                                      |
|------------|--------------------------------------------------|
|            | IPアドレス 61.xxx.xxx.161                            |
|            | ネットマスク 255.255.255.248                           |
|            | мти 1500                                         |
|            | C DHCPサーバから取得                                    |
| Ether 2ポート | ホスト名                                             |
|            | MACPFLA                                          |
|            | □ IPマスカレード<br>(このボートで使用するIPアドレスに変換して通信を行います)     |
|            | 🔽 ステートフル パケットインスペクション                            |
|            | ポートの通信 モード                                       |
|            | ●自動 ○ full-100M ○ half~100M ○ full-10M ○ half~10 |

[Ether3 ポートについて]

この設定ガイドではEther3ポートにLANセグメントを接続しませんので、初期設定のままで構いません。

入力後に「設定」をクリックして、Ethernet ポートの設定は完了です。

### STEP 4 パケットフィルタの設定

この設定例ではステートフルパケットインスペク ション機能が有効になっています。 これにより外部からの不正なアクセスを防ぐこと ができますが、公開サーバへのアクセスもできな くなります。また、DMZ 内のサーバが WAN 側へアク セスすることもできません。

そこで、外部から公開サーバへアクセスでき、DMZ から外部へもアクセスできるようにするには、 フィルタ設定を追加する必要があります。

### 1 「フィルタ設定」->「転送フィルタ」をク

リックして、以下のように設定してください。

| インターフェー ス          | 方向        | 動作   | プロトコル | 送信元アドレス | 送信元ポート | あて先アドレス | あて先ポート |
|--------------------|-----------|------|-------|---------|--------|---------|--------|
| PPP/PPPoE-主回線 #1 💌 | パケット受信時 💌 | 許可 💌 | 全て・   |         |        |         |        |
| PPP/PPPoE-主回線 #1 💌 | パケット送信時 💌 | 許可 💌 | 全て・   |         |        |         |        |

No.1 は、外部から DMZ へのアクセスを可能にする 設定です。

No.2は、DMZから外部へのアクセスを可能にする 設定です。

LAN に対するフィルタの設定は、PPP/PPPoE イン ターフェースでステートフルパケットインスペク ションを有効にしていますので、特に必要はあり ません。

**2** 「設定 / 削除の実行」ボタンをクリックして 設定を保存します。

# パケットフィルタと NAT の設定

### STEP 5 送信元 NAT の設定

この設定例では、PPPoE 接続時の IP マスカレード 機能を有効にしていません(DMZ から WAN ヘアクセ スするときにもアドレス変換してしまうため)。そ のために、ここまでの設定では LAN から WAN ヘア クセスすることはできません。

そこで、LAN から WAN ヘアクセスできるように、 「送信元 NAT」の設定をする必要があります。

**1** 「NAT 設定」->「送信元 NAT」をクリックし

て、以下のように設定してください。

| 送信元のプライベートアドレス | 変換後のグローバルアドレス  | インターフェース           |
|----------------|----------------|--------------------|
| 192.168.0.0/24 | 61.xxx.xxx.161 | PPP/PPPoE-主回線 #1 ▼ |

これは、192.168.0.0/24 にある IP アドレスを XR-300 に設定した 61.xxx.xxx.161 に変換して WAN 側 ヘアクセスするための設定です。

**2** 「設定 / 削除の実行」ボタンをクリックして 設定を保存します。

### STEP 6 PPPoE 接続の開始

「PPP/PPPoE」->「接続設定」を開いて、画面最下 部にある「接続」ボタンをクリックして、PPPoE 接続を開始します。

# PPPoEの接続と各ホスト / サーバの設定

### STEP 7 各ホスト / サーバの設定

PPPoE で接続後は、各ホスト / サーバの IP アドレ ス設定をおこないます。 この例では、DMZ に設置したサーバには以下のア ドレスを設定します。

・HTTP サーバに 61.xxx.xxx.162 ・POP、SMTP サーバに 61.xxx.xxx.163 ・FTP サーバに 61.xxx.xxx.164

DNS アドレスはルータアドレス「61.xxx.xxx.161」、 もしくは、プロバイダから指定されたものをそれ ぞれ設定します。 また、デフォルトゲートウェイ設定はそれぞれ 61.xxx.xxx.161にしてください。

LANに設置した各ホストには、

・IPアドレスは 192.168.0.1 ~ 253 のいずれか

・DNS アドレスは **192.168.0.254** 

・デフォルトゲートウェイは 192.168.0.254

を設定してください。

これですべての設定は完了です。

### 補足:DHCP サーバ機能の設定

XR-300 が搭載している「DHCP サーバ機能」を使う ことで、LAN に設置したコンピューターへの IP ア ドレス登録を自動的におこなうこともできます。 以下の手順で設定してください。

ここで記載する設定内容は、Ether0ポートの IP アドレスが工場出荷値の「192.168.0.254(24 ビッ トマスク)」であると仮定したときのものです。 Ether0ポートの IP アドレスを変更している場合 は適宜、各設定項目を実環境に合わせてくださ い。

### <u>DHCP サーバ機能設定</u>

**1** Web 設定画面にログインします。

**2**「各種サービスの設定」 「DHCP(Relay)サー バ」 画面上部「DHCP サーバの設定」をクリック して、以下のように設定をおこないます。

|          | サブネットワーク   | 192.168.0.0       |  |
|----------|------------|-------------------|--|
|          | サブネットマスク   | 255.255.255.0     |  |
|          | ブロードキャスト   | 192.168.0.255     |  |
|          | リース開始アドレス  | 192.168.0.10      |  |
|          | リース終了アドレス  | 192.168.0.100     |  |
| ▶ サブネット1 | ルータアドレス    | 192.168.0.254     |  |
|          | ドメイン名      | localdomain.co.jp |  |
|          | プライマリDNS   | 192.168.0.254     |  |
|          | セカンダリDNS   |                   |  |
|          | 標準リース時間(秒) | 600               |  |
|          | 最大リース時間(秒) | 7200              |  |

この設定では、192.168.0.1から192.168.0.10ま でのアドレスをリースするように設定しています。 また ISP から割り当てられた DNS サーバアドレス を、203.xxx.xxx.100 としています。 3 入力が終わりましたら「設定の保存」をクリックして設定完了です。

 4 DHCP サーバ機能を有効にするために、「各種 サービスの設定」トップに戻り、「DHCP(Relay)
 サーバ」サービスを有効にしてください。

正常に起動すると、ステータスが「動作中」にな ります。

5 最後に、各コンピューターの IP アドレス設定 を自動的におこなう設定にして、再接続してくだ さい。IP アドレス設定については、各 OS の取扱説 明書をご覧ください。

### unnumbered 接続 + DMZ 構築の注意点

unnumberedの設定をしても、DMZから インターネットへアクセスできません。

unnumbered 接続の場合は、DMZ に設置したホスト / サーバにはグローバル IP アドレスを設定しなけれ ばなりません。 ISP から割り当てられたグローバルアドレスがコ ンピューターに正しく割り当てられているかを確

認してください。

### unnumberedの設定をしたが、外部から アクセスできません。

「ステートフルパケットインスペクション」機能が 有効になっている場合は、外部からは一切アクセ スできません。必ず STEP 5 のようにして、サーバ へのアクセスを通過させるパケットフィルタを設 定してください。

また、「ステートフルパケットインスペクション」 機能を無効にしても運用は可能です。ステートフ ルパケットインスペクション機能を無効にする場 合は、より強固にパケットフィルタの設定をおこ なってください。

### バーチャルサーバ設定は必要ですか?

unnumbered 接続の場合は、バーチャルサーバ設定 は必要ありません。サーバにもグローバルアドレ スを割り当て、外部から直接アクセスさせること が可能です。 XR-300/TX4 unnumbered 接続 + DMZ 構築設定ガイド

2002年12月版 発行 センチュリー・システムズ株式会社 2001,2002 CENTURYSYSTEMS,INC. All rights reserved.